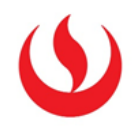

## ELIMINAR COLUMNAS DEL CENTRO DE CALIFICACIONES

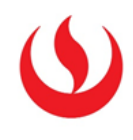

**1** Ingrese al centro de calificaciones completo del curso.

|                          | ADMINISTRACIÓN DE<br>CURSOS       |
|--------------------------|-----------------------------------|
| -                        | Panel de control                  |
| Þ                        | Content Collection                |
| Þ                        | Herramientas del curso            |
| Þ                        | Evaluación                        |
| Centro de calificaciones |                                   |
|                          | Necesita calificación             |
|                          | Centro de calificaciones completo |
|                          | Pruebas                           |
|                          | Usuarios y grupos                 |
|                          | Personalización                   |
|                          |                                   |

|                                  | PC1 2015-0 | PC2 2015-0 |
|----------------------------------|------------|------------|
|                                  |            |            |
| <b>2</b> Luego de clic en el par | nel        |            |
| contextual que se encuer         | ntra a     |            |
| la derecha del nombre de         | la         |            |
| columna a eliminar.              |            |            |
|                                  |            |            |
|                                  |            |            |
|                                  |            |            |
|                                  |            |            |
|                                  |            |            |

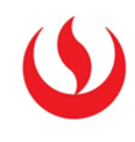

| PC1 2015-                      | 0 <u>PC2 2015 0</u>                     |
|--------------------------------|-----------------------------------------|
|                                |                                         |
|                                | Información de columna                  |
|                                |                                         |
|                                | Ver historial de calificación           |
|                                | Editar información de                   |
|                                | columna                                 |
|                                | Estadísticas de columna                 |
|                                | Establecer como calificación<br>externa |
| <b>3</b> Finalmente de clic en | Ocultar a los alumnos                   |
| Eliminar columna               | (activado/desactivado)                  |
| Eliminal columna.              | Orden ascendente                        |
|                                | Orden descendente                       |
|                                | Ocultar de vista del profesor           |
|                                | Eliminar columna                        |